راهمای نحوه مایید مامان مامه در پژوهشار

توسط اساد راها

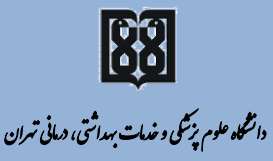

معادنت پژوهش

تهيه وتنظيم: معاونت پژوهشی بردیس بین اللل

(معاونت بين اللل دانشگاه)

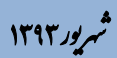

بسم الله الرحمن الرحيم

راهمای نحوه مایید پایان مامه در پژوهشار

توبيط اسآد راهما

تهيه كننده: زهرا كشكار (كارشاس پژوهشې پرديس بين اللل) زیر نظر: دکتر محمد رصا مادمان (معاون پژوهشی پردیس بین اللل)

http://gsia.tums.ac.ir/ic\_pazhohesh ic-research@sina.tums.ac.ir

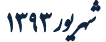

بعد از اینکه دانشجو تمام بخش های پروپوزال پایان نامه مصوب را در سیستم پژوهشیار تکمیل کرد، لازم است که پایان نامه توسط استاد راهنما در سیستم پژوهشیار تایید شود. در این مرحله دانشجو باید از استاد راهنمای اول خود بخواهد که پایان نامه اش را در محیط کاربری پژوهشیار تایید کند.

## مراحل تایید پایان نامه توسط استاد راهنما:

#### ورود به سیستم پژوهشیار

 ۱. با استفاده از آدرس زیر وارد وب سایت سامانه پژوهشیار دانشگاه علوم پزشکی تهران شوید (شکل۱).

http://research.tums.ac.ir

#### توضيح

هر یک از اعضای هیات علمی دانشگاه هم مانند دانشجویان در سیستم پژوهشیار دارای نام کاربری و کلمه عبور شخصی می باشند، که با وارد کردن اطلاعات اساتید راهنما و مشاور توسط دانشجو در پژوهشیار، پایان نامه در محیط اساتید راهنما و مشاور قابل رویت می باشد. لازم به ذکر است که گزینه تایید پایان نامه فقط برای استاد راهنمای اول فعال می باشد. ۲. با وارد کردن نام کاربری، کلمه عبور و انتخاب گزینه" ورود مجری
طرح" وارد محیط کاربری خود در سامانه پژوهشیار می شوید.
(شکل۱).

شکل۱.

| * * *                                          |                                                                                                    |
|------------------------------------------------|----------------------------------------------------------------------------------------------------|
| ورود                                           | ارتباط يا مان الله                                                                                                    |
| قابل توجه كاربران                              | c                                                                                                    |
| بر ای استفاده از این س<br>قسمت ثبت نام کر ده و | سیستم نیاز به شناسه و رفز عبور اختمامی است . چنانچه برای اولین بار از این سیستم استفاده می کنید.لطفا در ای<br>و شناسه و رفز کاربری خود را دریافت نمایید. |
| چنانچہ قبلا این کار                            | یت نام<br>ر را انجام داده اید از طریق قسمت زیر وارد سیستم شوید                                                                                           |
| نام کاربری                                     | hadianrs@sina.tums.ac.ir                                                                                                    |
| گذرواژه                                        | *****                                                                                                    |
| نوع ورود                                       | ورود مجری طرح                                                                                                    |
| کلمه عبور را فراموش                            | ,کرده ام ورود                                                                                                    |

 پس از وارد کردن نام کاربری و کلمه عبور، محیط کاربری شما ظاهر
می شود که نام و نام خانوادگی شما در بالای صفحه، سمت راست نوشته شده است (شکل۲).

شکل ۲.

| . م<br>ران | مناعد : ۲۹:<br>کی<br>پزشکی تیم | د<br>دانشگاه علوم          | 191/+ <i>1/</i> +1: cz | L.                                 |                                                                           | هشي                                       | ۔<br>مور پژد       | <b>پژوهشیار</b><br>سیسترمدیریت               |
|------------|--------------------------------|----------------------------|------------------------|------------------------------------|---------------------------------------------------------------------------|-------------------------------------------|--------------------|----------------------------------------------|
| ENGLIS     | н/_                            | ارتباط با                  | 50P /                  | F7 = تغيير زيان                    |                                                                           | ورود به محیط<br>داورې                     | به محيظ<br>صو سورا | کاربر : محمد رضا هادیان                      |
|            |                                |                            |                        | طرح ه <mark>ا</mark> ې تحقيقانۍ    | ليست ر                                                                    |                                           |                    | ارسال طرح تحقیقاتی<br>اوضعیت طرحهای تحقیقاتی |
| جاب آ      | کارشناس<br>مربوطه              | ويرايش /<br>درخواست ويرايش | خ ارسال نامه<br>ها     | دانشکدا / مرکز تارا                | عنوان فارسها                                                              |                                           | کد طرح             | )<br>پایان نامه ها(استاد راهنما هستید)       |
| 3          | نامعلوم                        | Z                          | 1791/+8                | م ت. ترمیم ضایعات<br>مغزی و نخاعمی | راه رفتن با سیستم لوکوایران بر عملکرد<br>افراد با فلح نیمه بدن (همی پلزی) | بررست تاثیر آموزش<br>(فانکشین) و راه رفتن | 91-03-85-<br>22963 | اطرحهاي أماده به قرارداد                     |
|            |                                |                            |                        |                                    |                                                                           |                                           |                    | اطرح هاي در حال احرا                         |
|            |                                |                            |                        |                                    |                                                                           |                                           |                    | اطرح هاي پايان يافنه                         |

۴. با انتخاب گزینه "پایان نامه ها (استاد راهنما هستید)" در سمت راست محیط کاربری خود می توانید پایان نامه هایی که شما در آن استاد راهنما یا استاد مشاور هستید را ببینید (شکل ۳ و ۴).

شکل۳.

| می میرونی کو میرونی<br>ماه علوم پزشکی تیران | TPRT/+3/+T: Coub                    | a la                                | Contraction of the second                                                                                | امور پژوه                 | <b>پژوهشیار</b><br>سیسترمدیریت                                           |
|---------------------------------------------|-------------------------------------|-------------------------------------|----------------------------------------------------------------------------------------------------|---------------------------|--------------------------------------------------------------------------|
| ENGLISH log                                 | 77                                  | F7 = نقیبر زیاا<br>طرح های تحقیقاتی | ورودية محتط<br>داوري<br>ليست                                                                             | : به محیط<br>عضو شورا     | كاربر : محمد رضا هاديان<br> «رسال طرح نحقيقاتي<br> وصعيت طرحهاي تحقيقاتي |
| ش / کارشناس چاپ آر<br>ویرایش مربوطه چاپ آر  | اریخ ارسال نامه ویران<br>ها درخواست | دانشکدا / مرکز                      | عنوان فارسني                                                                                             | کد طرح                    | یابان نامه ها(استاد راهنما هستید)                                        |
| 🚽 نامعلوم 📚                                 | 1791/-5/7                           | م ت، ترمیم ضایعات<br>مغزی و نخاعی   | سې بائېر امورش راه رفتې با سیستم لوکوارات بر عملکرد<br>نکشې) و راه رفتن افراد با فلج نیمه بدت (همې پلژې) | ມາ 91-03-85-<br>ໂອ) 22963 | اطرحهای آماده به فرارداد<br>اطرح های در حال احرا                         |

#### شکل ۴.

| 1 | ENGLISH           | 7_                                            | بیاظ یا<br>ما       | 7     |            | BP/                                | زيان           | F7 = تغيير             | ,                       |             |                  |                      |                  |                          | معيط داوري     | عمو <mark>ر ورود به</mark><br>شورا                | ورود به محيط           | کاربر : محمد رضا هادیان           |
|---|-------------------|-----------------------------------------------|---------------------|-------|------------|------------------------------------|----------------|------------------------|-------------------------|-------------|------------------|----------------------|------------------|--------------------------|----------------|---------------------------------------------------|------------------------|-----------------------------------|
| L |                   | یابان نامه هایی که شما استاد راهنمای آن هستید |                     |       |            |                                    |                |                        |                         |             |                  |                      |                  |                          |                |                                                   | ارسال طرح تحقيقاتي     |                                   |
| Ŀ | ذ                 | همه موار                                      |                     | جسندو |            |                                    |                |                        |                         |             |                  |                      |                  |                          |                |                                                   | اوضعيت طرحهاي تحقيقاني |                                   |
|   | ويرايشـهاي<br>طرح | گارشناس<br>مربوطه                             | تبدیل<br>پایان نامه | نظرات | نامه<br>ها | وضعیت پایان نامه<br>از لحاظ اخلاقی | تایید<br>استاد | ريخ ناريخ<br>واع تسويه | ناریخ<br>عقدتا<br>قرارد | تاريخ ارسال | نوع<br>استاد     | دانشگدا /<br>مرکز    | مفطع<br>تحصيلي   | نام ونام<br>خانوادگې     | کد<br>دانشجونی | عنوان فارسي                                       | کد طرح                 | پایان نامه ها(استاد راهنما هستید) |
| H | Ŭ                 |                                               | به طرح              |       |            |                                    |                | ~ حساب                 | داد                     |             |                  |                      | ÷ .              | دانشجويي                 |                | a h a stra                                        |                        | اطرحهاي آماده به قرارداد          |
| I |                   |                                               |                     |       |            |                                    |                |                        |                         |             |                  |                      |                  |                          |                | معیسه طرح<br>کنترل حرکتی<br>عضلات مج یا بین       |                        | اطرح هاي در حال اجرا              |
|   | ويرايش <u>ه</u> ا | نامعلوم                                       |                     |       |            | در دست بررسی                       |                |                        |                         | 1797/+4/11  | استاد<br>راهنماي | دانشگده<br>توانبخشهی | کارشناسی<br>ارشد | احمد بهرامیان<br>برچکوهه | 9111340006     | ورزشگاران با<br>سابقه بیج                         | 9111340006             | أطرح هاي بايان يافته              |
| I |                   |                                               |                     |       |            |                                    |                |                        |                         |             | دوم              |                      |                  |                          |                | حورددی مرمن<br>مج یا و ورزشگاران<br>سالم حین فرود |                        | اطرح هاي بايگاني شده              |
| E |                   |                                               |                     |       |            |                                    |                |                        |                         |             |                  |                      |                  |                          |                | طرفن ُ                                            |                        | اتغيير بروفايل                    |
| L |                   |                                               |                     |       |            |                                    |                |                        |                         |             |                  | ودس. س.              |                  |                          |                | سيوع و رست<br>فاکنور هاي کمر<br>درد در کارمندان   |                        | اتغيير رمز عبور                   |
|   | ويرايش ها         | نامعلومر                                      | <u>تىدىل</u>        |       | V          | در دست بررسي                       |                |                        |                         | 1797/•7/7•  | استاد<br>راهنماي | الملل<br>دانشگاه-    | کارشناسی<br>ایشد | Syed Asad                | 9113606002     | دانشگاه علوم<br>پزشکي تهران .                     | 9113606002             | الطلاع رساني                      |
|   |                   |                                               |                     |       |            |                                    |                |                        |                         |             | اول              | معاونت<br>بژوهشدي    |                  |                          |                | ايران و دانشگاه<br>علوم پزشکې<br>کنگ ايد د الام   |                        | إليست نامه ها                     |
|   |                   |                                               |                     |       |            |                                    |                |                        |                         |             |                  |                      |                  |                          |                | ليك ايدورد عبور<br>پاكستان<br>محمد محمد م         |                        | اشرح فعاليتها                     |

در این صفحه می توانید کلیه پایان نامه هایی که شما در آن به عنوان استاد راهنما یا استاد مشاور تعریف شده اید را مشاهده کنید. جهت تایید پایان نامه ای که در آن استاد راهنما هستید، کافی است باکس مربوطه را تیک زده و بر روی گزینه تایید کلیک کنید (شکل۵).

شكل۵.

| الرسال طرح تحقيقاتي<br>اومعيت طرحهاي تحقيقاتي<br>ابان نامه ها(استاد راهنما هستيد) كد طرح | جسنجو                                                                                                    | -                                              |                                  |                           |                                                |                         |             |                                 |                              |                |                                    | <u> </u>       | o popi                    |  |  |
|------------------------------------------------------------------------------------------|----------------------------------------------------------------------------------------------------|------------------------------------------------|----------------------------------|---------------------------|------------------------------------------------|-------------------------|-------------|---------------------------------|------------------------------|----------------|------------------------------------|----------------|---------------------------|--|--|
| وضعيت طرحهاي تحقيقاتي<br>)بان نامه ها(استاد راهنما هستيد) کد طرح                         | جسنجو                                                                                                    | يايان نامه هايې که شما استاد راهنماي آن هستيد  |                                  |                           |                                                |                         |             |                                 |                              |                |                                    |                |                           |  |  |
| ابان نامه ها(استاد راهنما هستید) کد طرح                                                  | <u></u>                                                                                                    |                                                |                                  |                           |                                                |                         |             |                                 |                              |                |                                    |                |                           |  |  |
|                                                                                          | کد طرح عنوان فارسی                                                                                              | کد<br>دانشجورہ                                 | نام ونام<br>خانوادگی<br>دانشجودی | مقطع<br>تحصيلي            | دانشکدا / مرکز                                 | نوع استاد               | ناريخ ارسال | ناريخ نا<br>عقد د<br>قرار داد د | ة تاريخ<br>5 تسويه<br>5 حساب | تایید<br>استاد | وضعیت پایان نامه<br>از لحاظ اخلاقی | نامه نظر<br>ها | تبدیل پایار<br>نامه به طر |  |  |
| اطرحهاي آماده به قرارداد<br>ورزه<br>۱۹۹۵ - مالا احمال                                    | مقایسه طرح کنترل حرکتی عضا<br>ورزشکاران با سابقه بیچ خوردگی<br>و وزشکاران سالم حین فود طر                       | ت مج يا بين<br>مزمن مج يا<br>س                 | و<br>احمد بهرامیان<br>برجکوهی    | کارشناسی<br>ارشد          | دانشکده<br>توانبخشی                            | استاد<br>راهنماې<br>دوم | 1141/+4/15  |                                 |                              |                | در دست بررسای                      |                |                           |  |  |
| طرح های در خان اجرا<br>شیر<br>اطرح های پایان یافته                                       | د نیست کو رسک فاکتور های کمر د<br>شیوع و رسک فاکتور های کمر د<br>عامه بزشگی علوم پزشگی تهران . ای               | د در کارمندان<br>ن و دانشگاه 13606002<br>سرتان | Syed Asad<br>Ullah Arslan        | کارشناسای<br>ارشد         | پردیس بین الملل<br>دانشگاه-معاونت<br>بتواهشه . | استاد<br>راهنماي<br>اول | 1797/+7/7+  |                                 |                              |                | در دست بررسای                      |                | <u>تىدىل</u>              |  |  |
| ale-<br>nice 9113606001                                                                  | arisons of Falls Efficacy Scale-<br>onal (FES-I) with Berg Balance 91136060<br>to evaluate The risk of falls in | A Com<br>Internat<br>Scale (BBS                | MD<br>Shabid KHAN                | کارشنا <i>س</i> ی<br>ایشد | بردیس بین الملل<br>دانشگاه-معاونت              | استاد<br>راهنماې        | 1898/+8/8+  |                                 | $\langle \rangle$            | ناييد<br>شده   | در دست بررسی                       |                | <u>نىدىل.</u>             |  |  |
| تغییر پروفایل                                                                            | post Stroke Patients                                                                                            |                                                |                                  |                           | پژوهشای                                        | اول                     |             |                                 |                              |                |                                    |                |                           |  |  |
| برز»<br>نغيبر رمز عبور 8923478001 نخر،<br>رت                                             | بررسی دخالت مسیر سیگنالینگ<br>18923478 نجریک شده با منفورمین در نوری<br>رت                                      | ى ديابتنى 23478001                             | فامين حسنوند                     | PHD                       | بردیس بین الملل<br>دانشگاه-معاونت<br>پژوهشای   | مشاور                   | 1898/18/10  |                                 |                              |                | ناييد اخلاق                        |                |                           |  |  |
| اطلاع رسانی<br>8921342003 بیوه                                                           | بررسی مفایسه ای اثر نوروفیزیول<br>1921349 بیومکانیکی اولتراسوند و شاکویو<br>1000 میلید می معالید که مخاط        | زیکی و<br>ر درمان 21342003                     | 8 حجت رادین مهر                  | PHD                       | دانشکده<br>نوالبخشنی                           | مشاور                   | 1797/11/•9  |                                 |                              |                | تاييد اخلاق                        |                |                           |  |  |
| ليست نامه ها<br>نعير<br>WL 8921138002                                                    | لعيس حداكتر وزن قابل قبول بلند<br>نعيين حداكتر وزن قابل قبول بلند<br>(MAWL 8921138) در مردان 20 تا 30 سال       | ردن بار(<br>رانی بر 21138002                   | و علق مالحق                      | PHD                       | انيستيتو                                       | مشاهر                   | 191/1./10   |                                 |                              |                | در دست بررسی .                     |                |                           |  |  |
| اسا<br>الک                                                                               | اساس شاخص هاي فيزيولوزيك و<br>الكنروميوگرافي                                                                    | داده هاې                                       | سهل ابادې                        |                           | بهداشتی                                        | ~                       |             |                                 |                              |                | •                                  |                |                           |  |  |
| <sup>ير</sup> وح<br>بداد طرح ها                                                          |                                                                                                    |                                                |                                  |                           |                                                |                         |             |                                 |                              |                |                                    |                |                           |  |  |

### تبديل پايان نامه به طرح

چنانچه پایان نامه ای طرح تحقیقاتی محسوب شود، دیگر نیازی نیست که یک بار هم به عنوان طرح تحقیقاتی توسط مجری طرح ثبت شود، بلکه با کلیک بر روی گزینه تبدیل، پایان نامه به طور اتوماتیک به عنوان طرح تحقیقاتی در لیست طرح های تحقیقاتی مجری با مرکز هدف دانشکده محل تحصیل دانشجو ثبت می شود (شکل<sup>ع</sup>).

در صورتی که مجری بخواهد طرح را از مرکز دیگری ثبت نماید باید با کارشناسان مدیریت امور تحقیقات و فناوری دانشگاه تماس حاصل نموده، درخواست تغییر مرکز هدف و ویرایش طرح نماید.

# شکل۶.

| کارشناس<br>مربوطه | تبدیل<br>پایان نامه<br>به طرح | ه<br>ا نظرات | نام<br>ها | وضعيت يايان نامه<br>از لحاظ اخلاقي | تایید<br>استاد | تاريخ<br>تسويه<br>حساب | تاريخ<br>دفاع | ناریخ<br>عقد<br>فرار<br>داد | تاريخ ارسال | نوع<br>استاد            | دانشکدا /<br>مرکز                                   | مقطع<br>تحصيلي   | نام ونام<br>خانوادگې<br>دانشجويې | کد<br>دانشجوبي | عنوان فارسي                                                                                                    | کد طرح     | پایان نامه ها(استاد راهنما هستید)<br>اجر جمای آماده به قرارداد      |
|-------------------|-------------------------------|--------------|-----------|------------------------------------|----------------|------------------------|---------------|-----------------------------|-------------|-------------------------|-----------------------------------------------------|------------------|----------------------------------|----------------|----------------------------------------------------------------------------------------------------|------------|---------------------------------------------------------------------|
| نامعلوم           | +                             | -            |           | در دست بررسې                       |                |                        |               |                             | 1898/-4/18  | استاد<br>راهنماي<br>دوم | دانشکده<br>توانبخشې                                 | کارشناسی<br>ارشد | احمد بهرامیان<br>برجکوهی         | 9111340006     | مغایسه طرح<br>کنترل حرکتی<br>ورزشکاران با<br>سابقه بیچ<br>خوردگی مزمن<br>مج با و ورزشکاران<br>طافی                                                                             | 9111340006 | اطر های در حال اجرا<br>اطرح های بایان یافته<br>اطرح های بایگانی شده |
| نامعلوم           | •                             | i            | ~         | در دست بررسې                       |                |                        |               |                             | 1797/-7/7-  | استاد<br>راهنماي<br>اول | يرديس بين<br>الملل<br>دانشگاه-<br>معاونت<br>يژوهشهي | کارشناسي<br>ارشد | Syed Asad<br>Ullah Arslan        | 9113606002     | سرین<br>فاکنور های کمر<br>درد در کارمندان<br>پزشکی تهران ـ<br>ایران و دانشگاه<br>علوم پزشکی<br>پاکستان                                                                         | 9113606002 | ا تعمیر پروین<br>انغیر زمز عبور<br>اطلاع رسانتی<br>الیست نامه ها    |
| نامعلوم           | <u>تىدىل</u>                  | i            | <b>×</b>  | در دست بررسې                       | تابید<br>شدہ   |                        |               |                             | 1797/-7/7-  | استاد<br>راهنمای<br>اول | يرديس بين<br>الملل<br>دانشگاه-<br>معاونت<br>يژوهشمي | کارشناسې<br>ارشد | MD<br>Shahid KHAN                | 9113606001     | A Comparisons<br>of Falls Efficacy<br>Scale-<br>International<br>(FES-I) with<br>Berg Balance<br>Scale (BBS) to<br>evaluate The<br>risk of falls in<br>post Stroke<br>Patients | 9113606001 | العلى كانتيك<br>تعداد طرح ها<br>در حال اجرا : 0<br>حايمه باقنه : 3  |